## $\underline{Letter W}$ – video les

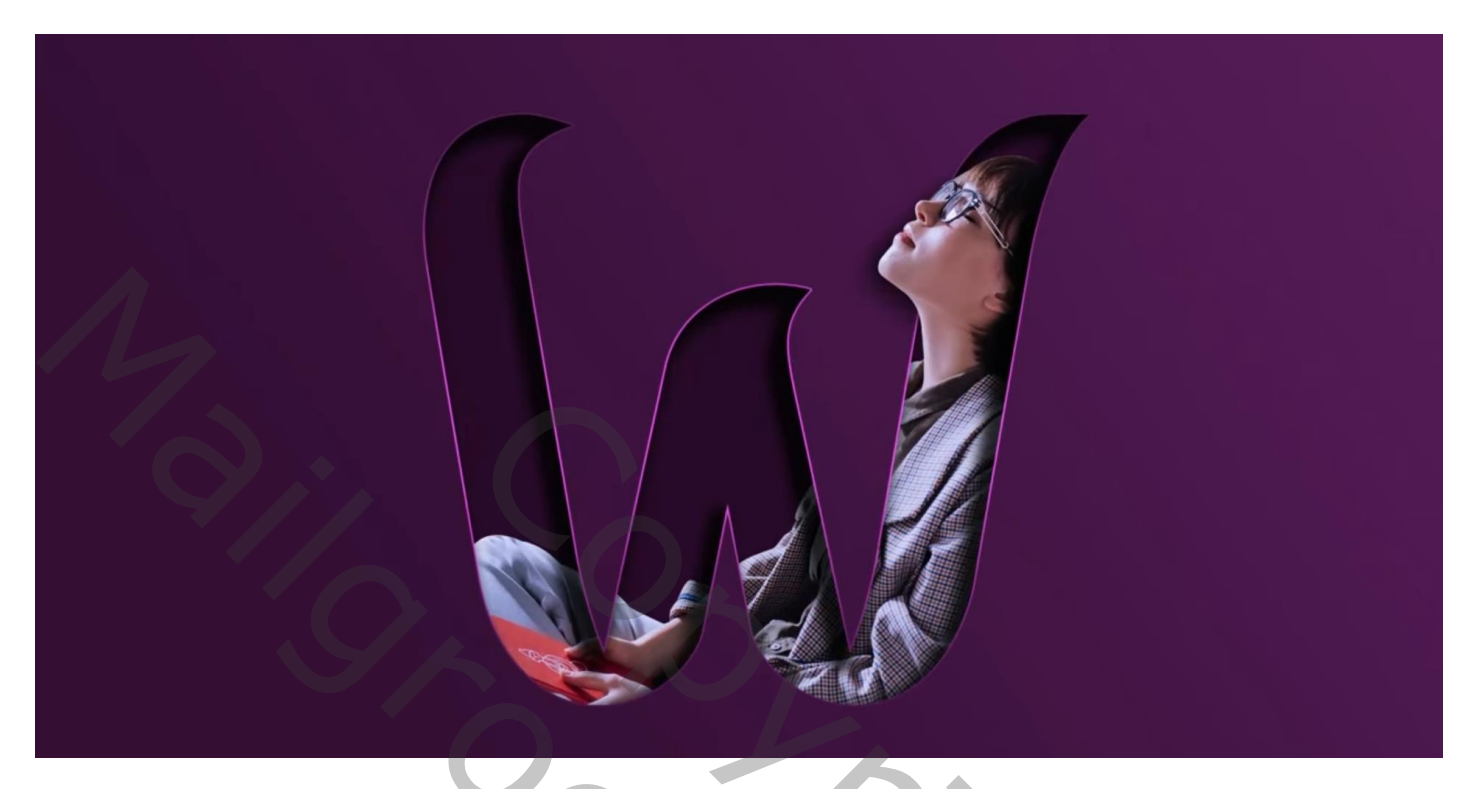

Open een nieuw document : 1920 x 1080 px; 72 ppi; Aanpassingslaag 'Volle kleur', kleur = # 340F34 Nieuwe laag; Lineair Verloop trekken van kleur # 732573 naar transparant, van rechts naar links Die beide lagen groeperen (Ctrl + G), naam = "achtergrond"

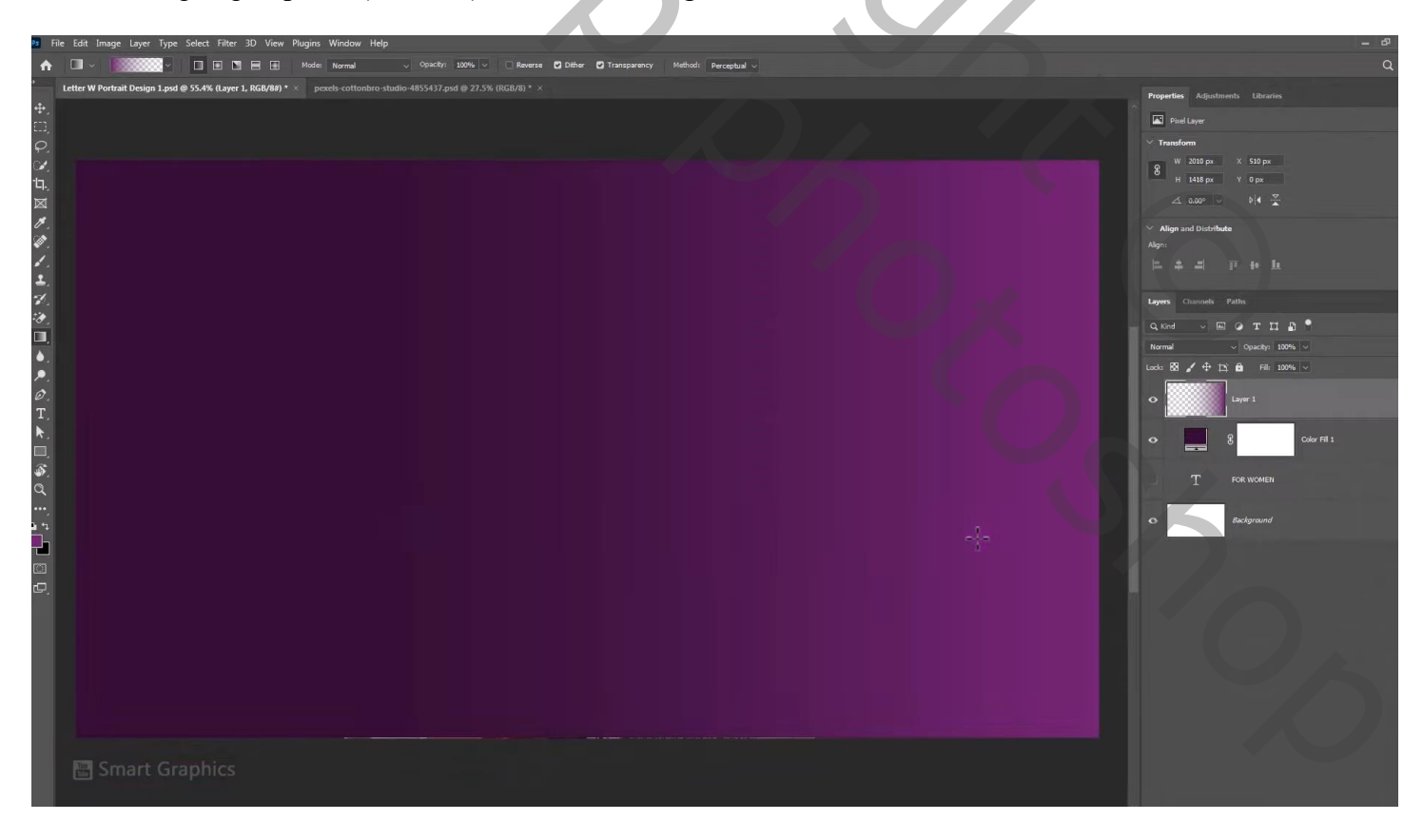

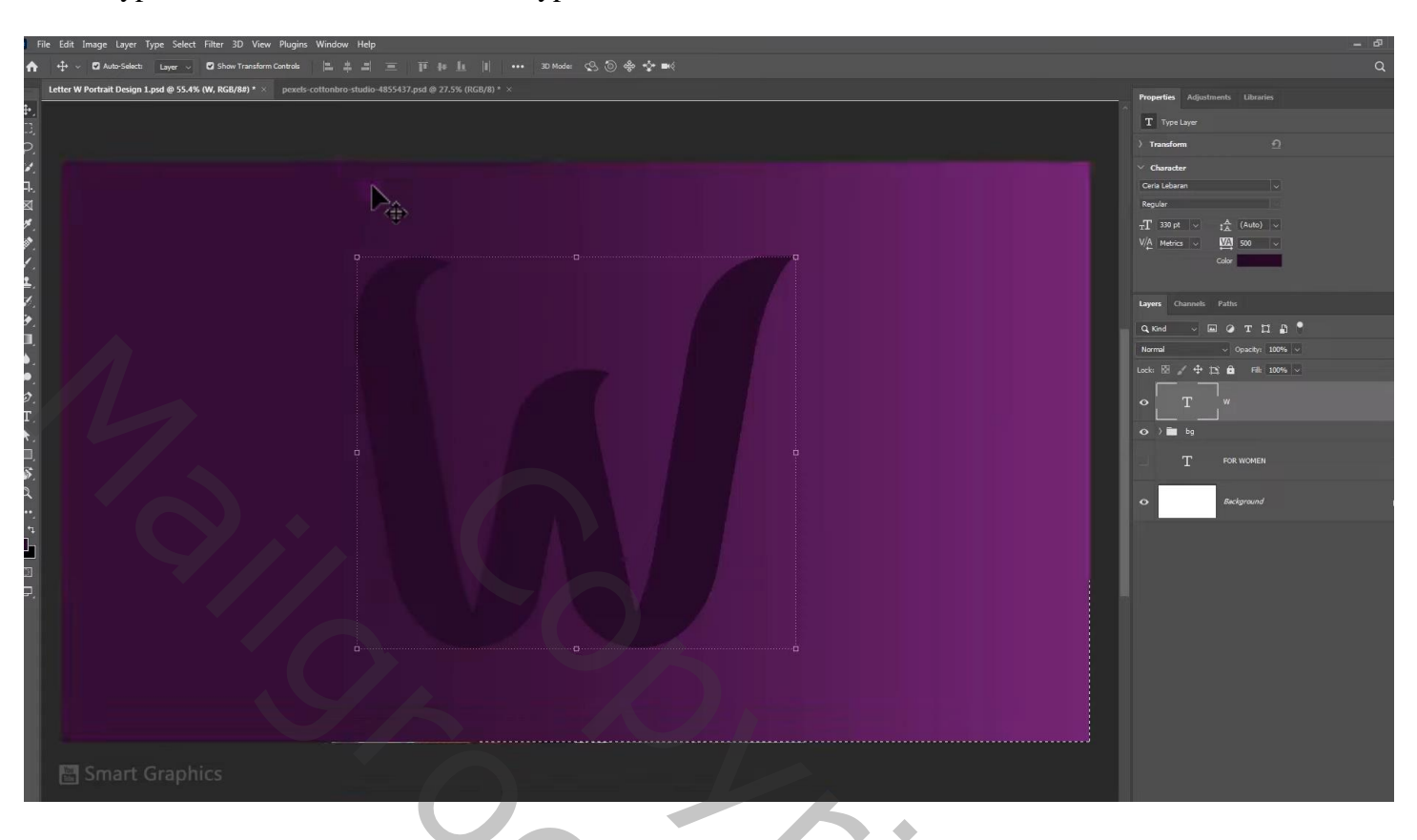

Letter typen midden het document, lettertype = Ceria lebaran ; kleur = 280A28;

Geef letter laag 'Schaduw Binnen' : Vermenigvuldigen; zwart; 76 % ; 48° ; 26 px ; 43% ; 38 px; Ruis = 5

| er 3D View Plugins Window Help                                      |                    | _ & ×                               |
|---------------------------------------------------------------------|--------------------|-------------------------------------|
| Click and drag to reposition the effect.                            |                    | Q 🔲                                 |
| RGB/8#) * × pexels-cottonbro-studio-4855437.psd @ 27.5% (RGB/8) * × |                    |                                     |
|                                                                     |                    | Properties Adjustments Libraries    |
|                                                                     |                    | T Type Layer                        |
|                                                                     |                    | ) Transform                         |
|                                                                     |                    | ✓ Character                         |
|                                                                     |                    | Ceria Lebaran 🗸 🗸                   |
|                                                                     |                    | Regular                             |
|                                                                     | Layer Style        | ×                                   |
|                                                                     | Inner Shadow       |                                     |
|                                                                     | Styles Structure   |                                     |
|                                                                     | Blend Mode:        | Multiply Cancel                     |
|                                                                     | Opacity:           | 78 % New Style                      |
|                                                                     | Angles (           | 🔹 48 • 🗆 Use Global Light 📝 Preview |
|                                                                     | Stroke + Distances | 26 px                               |
|                                                                     | ♥ Inner Shadow     | 43 %                                |
|                                                                     | Inner Glow         | <b>3</b> px                         |
|                                                                     | Quality            |                                     |
|                                                                     | Color Overlay      | v 🗋 Anti-aliased                    |
|                                                                     | Gradient Overlay   | 5                                   |
|                                                                     | Pattern Overlay    | Males Dafardt Reset to Dafardt      |
|                                                                     | Outer Glow         |                                     |
|                                                                     | 🗆 Drop Shadow 🛨    |                                     |
|                                                                     |                    |                                     |
|                                                                     |                    |                                     |
|                                                                     | <i>f</i> ×. ↑ + @  |                                     |
|                                                                     |                    |                                     |
|                                                                     |                    |                                     |
|                                                                     |                    |                                     |
| El Const Constine                                                   |                    |                                     |
|                                                                     |                    |                                     |
|                                                                     |                    |                                     |
|                                                                     |                    |                                     |

Laagstijl 'Lijn' : 3 px; Buiten; Verloop (kleuren # 5A205A ; # FF57FF ; # 521852) ; Lineair ; 90° ; 98%

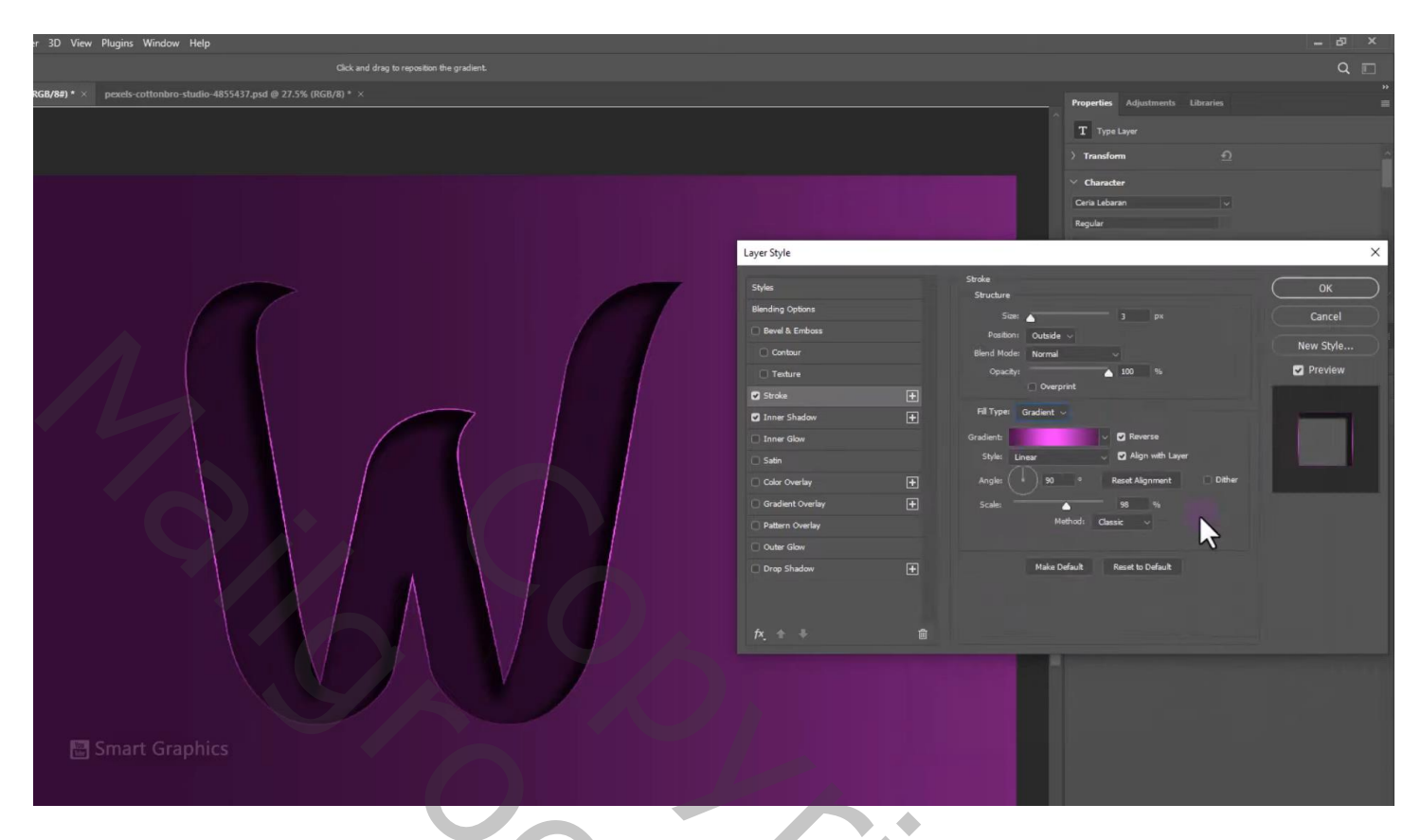

"model" toevoegen; uitselecteren; Transformeren; Uitknipmasker boven de letter.

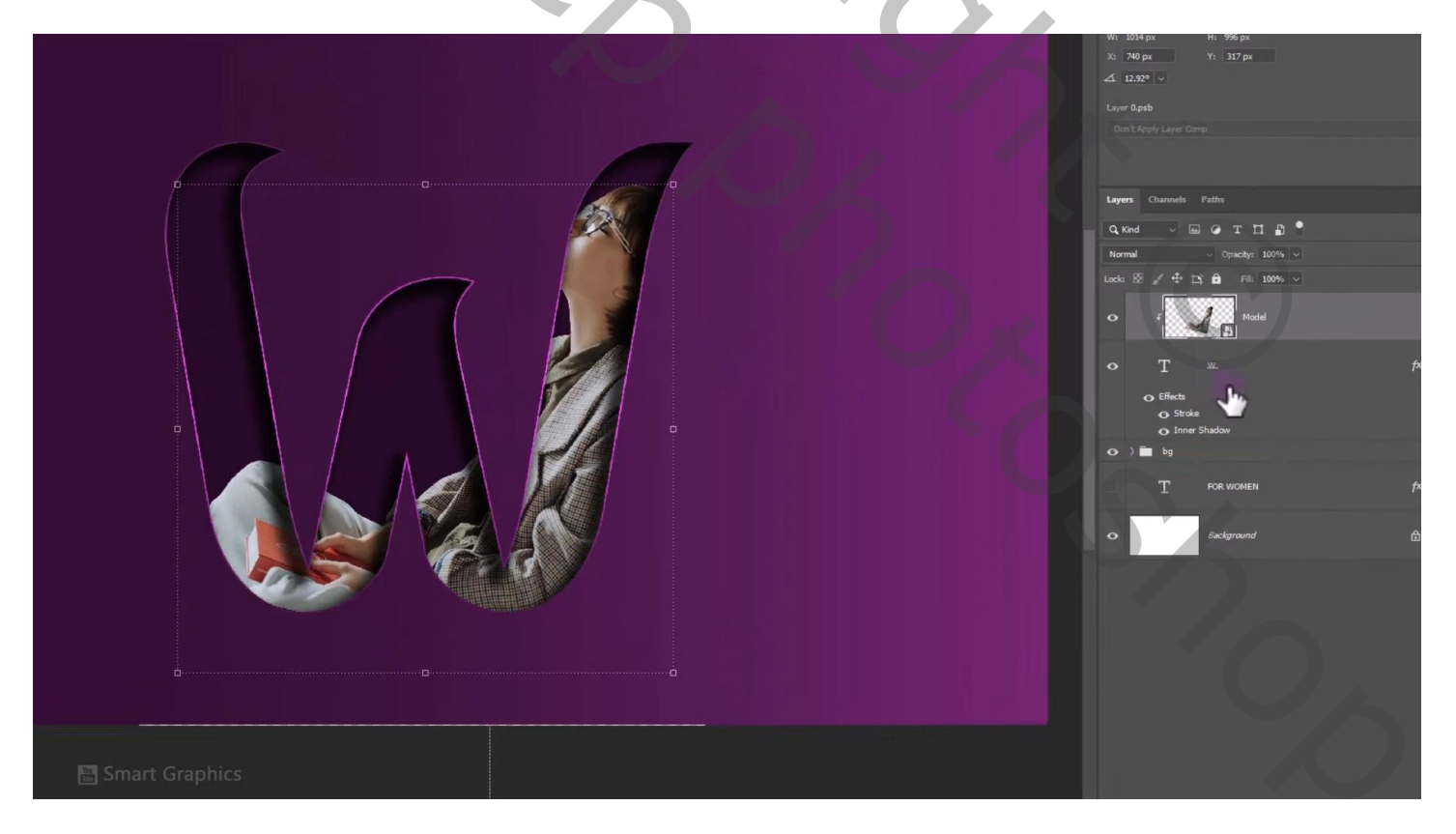

Laag met model dupliceren ; laagmasker toevoegen; Ctrl + klikken op letter laag; bekomen selectie omkeren Op laagmasker selectie beschilderen met zwart penseel

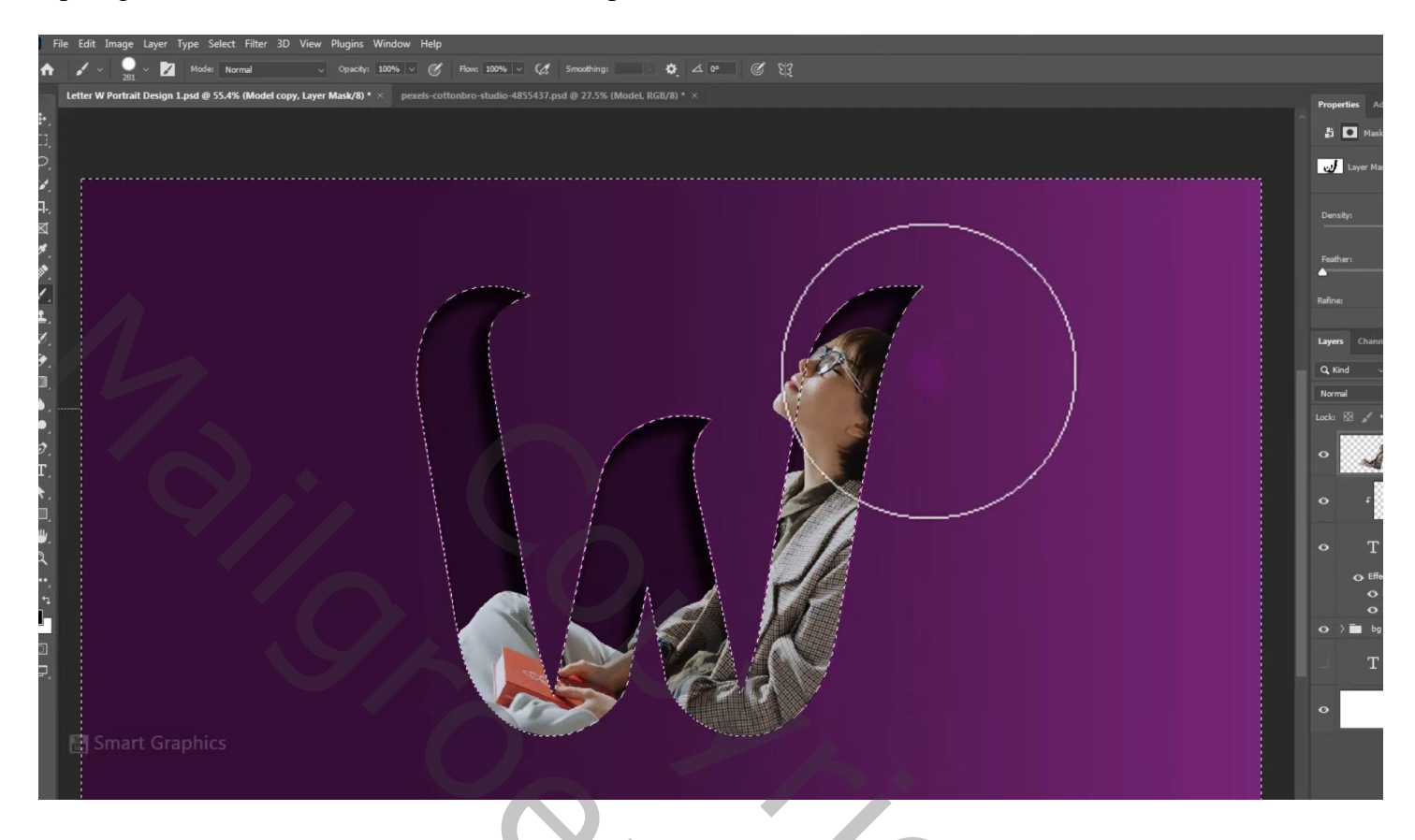

Dan nog wat schaduw schilderen op randen : selectie omkeren; op laagmasker rond randen schilderen

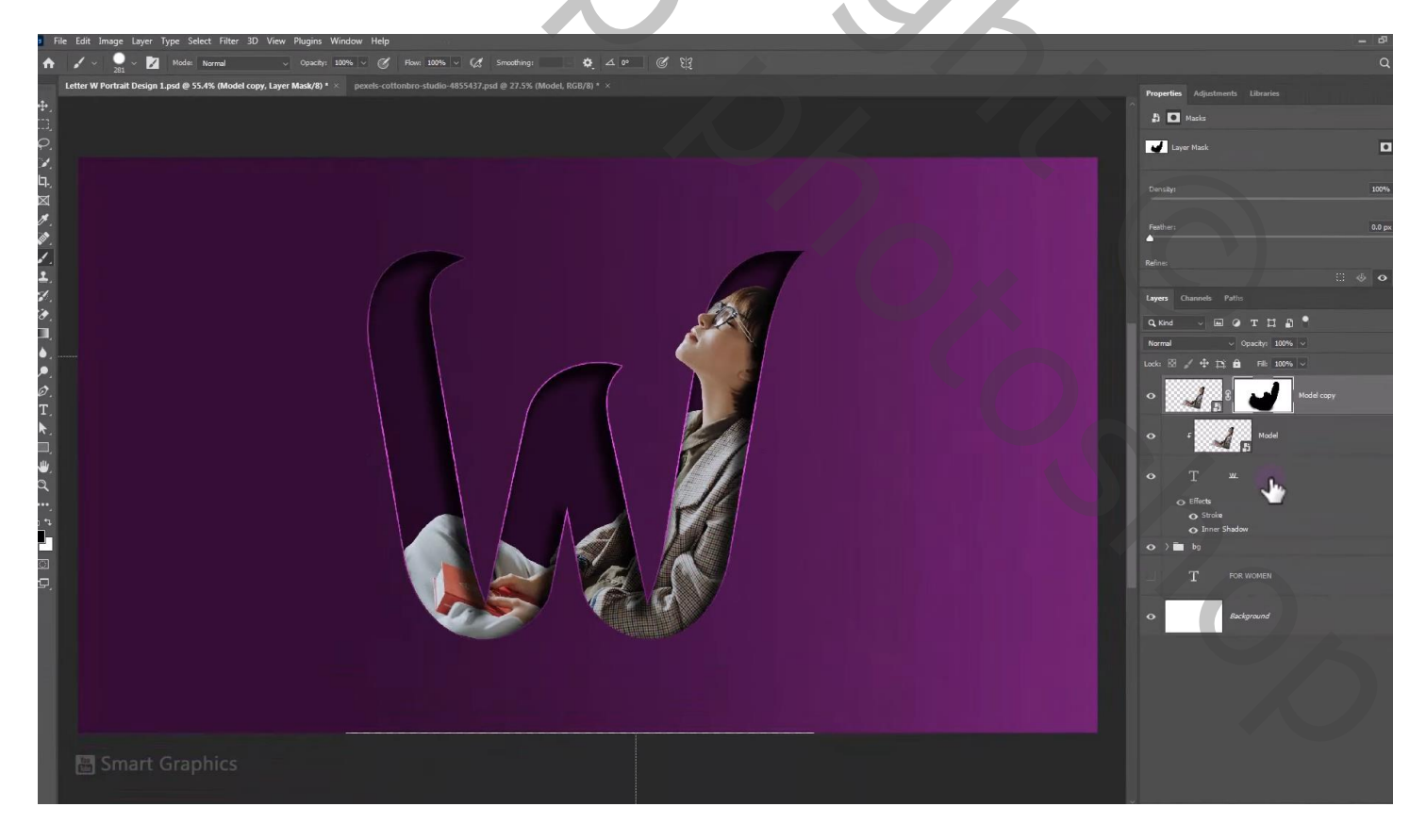

Nieuwe laag onder vorige; zacht zwart penseel; schaduwen schilderen onder gezicht model Laagdekking = 50 %

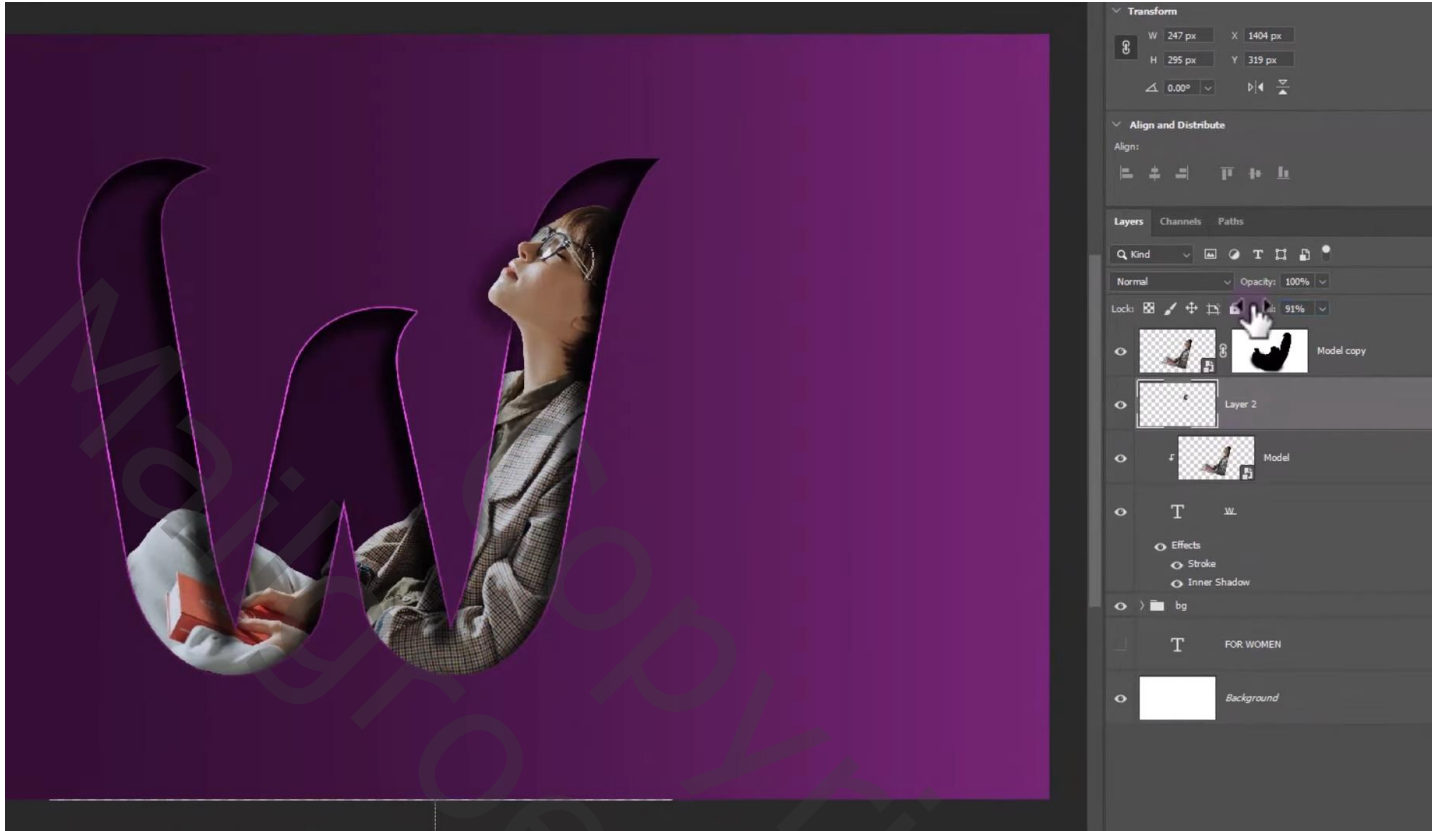

| Lagen Kanalen Paden                                                                                                    |  |
|----------------------------------------------------------------------------------------------------|--|
| ₽ Soort ≑ 🖬 🖉 T 🛱 📲                                                                                                    |  |
| Normaal                                                                                                    |  |
| Vergr.: 🖸 🖌 💠 🤀 Vul: 100% 🔻                                                                                                    |  |
| ● 🛃 🕄 🖬 model kopie                                                                                                    |  |
| schaduw model                                                                                                    |  |
| Image: Second second second |  |
| © T <u>w</u> f× <del>*</del>                                                                                                    |  |
| Image: Second and Second and S |  |
| © verloop                                                                                                    |  |
| © C Kleurenvulling 1                                                                                                    |  |
| Achtergrond Achtergrond Achter                                                                                                    |  |
|                                                                                                    |  |

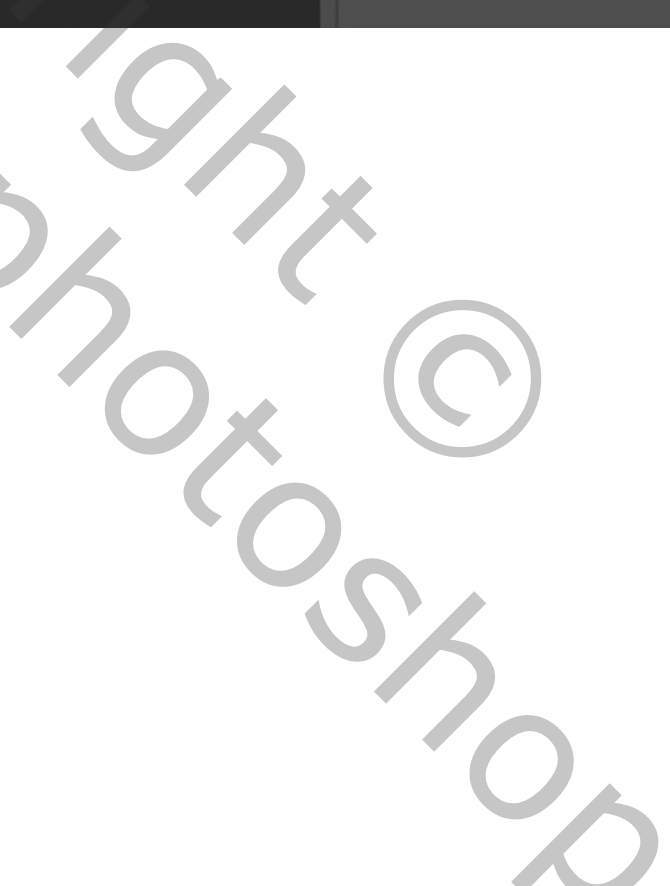